Questa procedura illustra passo passo gli step da compiere per Installare il programma TO.M.M.YS. versione 2010 WTS (Terminal Server) con il supporto di Microsoft SQL 2005.

## Sommario

| Controlli da effettuare prima dell'installazione di TO.M.M.YS. | . 2 |
|----------------------------------------------------------------|-----|
| Download Pacchetto Installazione di Microsoft SQL 2005 sp4     | . 2 |
| Download Pacchetto Installazione di Microsoft SQL 2008 sp1     | . 2 |
| Installazione Microsoft SQL 2005 sul PC Server.                | . 3 |
| Configurazione di SQL Management Studio Express                | 13  |
| Installazione di ByteWare Manager.                             | 16  |
| Avvio TO.M.M.YS. Client                                        | 20  |
| Note Importanti                                                | 21  |
| Installazione Terminal Server di TO.M.M.YS.                    | 22  |
| Install Trouble Shooting.                                      | 23  |

## Controlli da effettuare prima dell'installazione di TO.M.M.YS.

Qualora fosse presente una versione di TO.M.M.YS. Access (versione rilasciata prima del 2004), MSDE o SQL 2000 (versione rilasciata dopo il 2004 fino al 2010) è necessario contattare il supporto tecnico della ByteWare per verificare gli archivi, predisporre il passaggio di quelli Access a SQL e controllare i supporti SQL 2000 per la migrazione a SQL 2005/2008.

E' sempre buona norma, qualora si passi da una versione ad un'altra del programma, di effettuare un salvataggio del Database e spostarlo, dal computer dove si sta operando, in un altro supporto (chiave, HD di appoggio, altro computer). Lo stesso deve essere fatto per la cartella degli ESERCIZI del Workout, per le FOTO dei clienti, per i DOCUMENTI ACQUISITI e per tutti gli altri file che interessano il TO.M.M.YS.

Si consiglia di prendere visione del documento di Pre-Requisiti all'installazione del TO.M.M.YS. che è scaricabile dal sito della ByteWare per avere un'idea maggiore delle caratteristiche Hardware e Software richieste ed indispensabili per la nuova versione di TO.M.M.YS. che state installando.

In Generale:

- 1. E' necessario aggiornare tutte le macchine alle ultime Service Pack rilasciate e aggiornarle con tutti gli Aggiornamenti Microsoft disponibili sia Facoltativi che Non.
- 2. Sono supportate tutte le versioni di Windows successive alla Windows 2000 (questa versione NON è supportata) e non sono supportate le versioni HOME.
- 3. Sulla macchina dove si intende installare il TO.M.M.YS. sia come Server sia come Client non deve esserci nessuna versione di ACCESS. Se si hanno delle esigenze specifiche, contattare l'assistenza tecnica ByteWare.

## Download Pacchetto Installazione di Microsoft SQL 2005 sp4

Dai seguenti Link è possibile scaricare la versione Express di Microsoft SQL 2005 sp4. Da controllare, ogni volta, se esistono versioni più aggiornate (Service Pack superiori). In caso prediligere quelle installazioni.

<u>http://www.microsoft.com/en-us/download/details.aspx?id=184</u> (il file si chiama SQLEXPR\_TOOLKIT.EXE e contiene l'installazione di SQL e del Management Studio Express)

## Download Pacchetto Installazione di Microsoft SQL 2008 sp1

Dai seguenti Link è possibile scaricare la versione Express di Microsoft SQL 2008 sp1. Da controllare, ogni volta, se esistono versioni più aggiornate (Service Pack superiori). In caso prediligere quelle installazioni.

http://www.microsoft.com/en-us/download/details.aspx?id=22973 (il file si chiama SQLEXPRWT\_x86\_ENU.exe (per il 32 bit) SQLEXPRWT\_x64\_ENU.exe (per il 64 bit) e contiene l'installazione di SQL e del Management Studio Express)

## Installazione Microsoft SQL 2005 sul PC Server.

Effettuare il Login nella macchina Server con l'utente Amministratore della Macchina o del Dominio.

Controllare il documento "Pre – Requisiti TO.M.M.YS." per accertarsi che le macchine Client e Server abbiano i requisiti necessari all'installazione del programma. I requisiti indicati nel documento, sono requisiti di base. Per avere delle prestazioni maggiori e migliori è buona norma incrementare la Velocità del Processore e la capacità della RAM.

Avviare il Programma a seconda del Link che si è precedentemente scaricato.

|                        | License Agreement                                                                                                    |
|------------------------|----------------------------------------------------------------------------------------------------|
| MICH                   | OSOFT SOFTWARE LICENSE TERMS                                                                                                    |
| MICH                   | COSOFT SQL SERVER 2005 EXPRESS EDITION SERVICE                                                                                                    |
| Micr<br>live<br>read   | so includes the addition of the section where you<br>so ne of its affiliates) and you. Please<br>I them. They apply to the software named<br>re, which includes the media on which you |
| rece<br>Mici           | eived it, if any. The terms also apply to any<br>osoft                                                                                                    |
| rece<br>Mici           | wived it, if any. The terms also apply to any osoft updates.                                                                                                    |
| rece<br>Micr<br>*      | rived it, if any. The terms also apply to any<br>rosoft<br>updates,<br>supplements,                                                                                                    |
| rece<br>Micr<br>*<br>* | nived it, if any. The terms also apply to any<br>cosoft<br>updates,<br>supplements,<br>Internet-based services, and                                                                    |
| rece<br>Micr<br>*<br>* | eived it, if any. The terms also apply to any<br>osoft<br>updates,<br>supplements,<br>Internet-based services, and<br>support services                                                 |

Smarcare il Flag "I accept the licensing terms and conditions" e cliccare su Next. SQL configurerà e controllerà la macchina per vedere se tutti i requisiti minimi di SQL sono stati soddisfatti.

| stalling Prerequisites                                     |                                       |    |
|------------------------------------------------------------|---------------------------------------|----|
| Installs software components required p<br>Server.         | prior to installing SQL               | 6  |
| SQL Server Component Update required for SQL Server Setup: | will install the following components | 4  |
| ✓ Microsoft SQL Server 2005 Se                             | atup Support Files                    |    |
| The required components were                               | installed successfully.               |    |
|                                                            |                                       |    |
| 1                                                          |                                       | 17 |

Cliccare su Next alla fine del Processo.

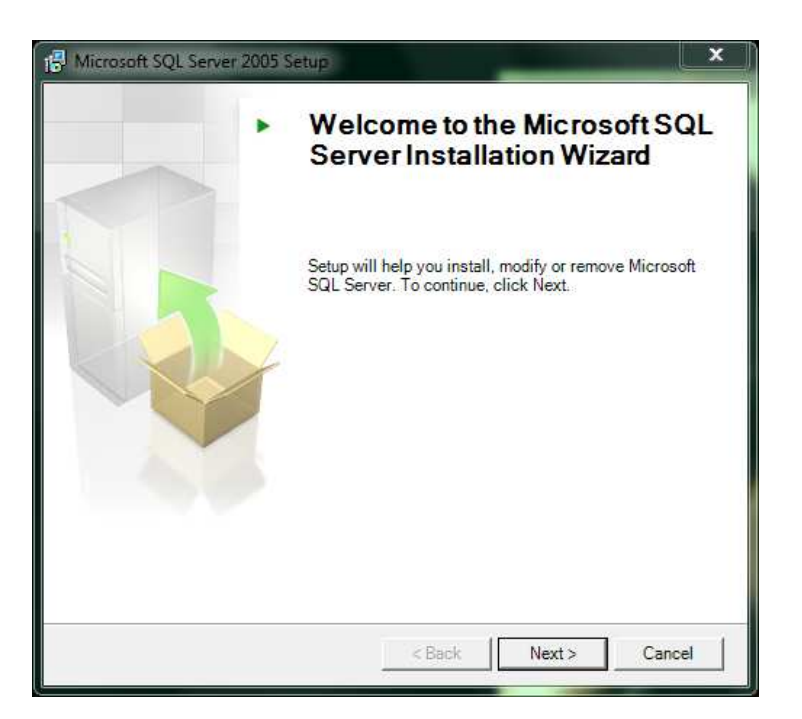

Next alla fine del check della macchina per iniziare l'installazione.

| C    | Success                                 | 13 Total<br>13 Success | 0 Error<br>0 Warning |   |
|------|-----------------------------------------|------------------------|----------------------|---|
| )eta | ills:                                   |                        |                      |   |
|      | Action                                  | Status                 | Message              | 1 |
| 0    | Minimum Hardware Requirement            | Success                |                      |   |
| 0    | Pending Reboot Requirement              | Success                |                      |   |
| 0    | Default Installation Path Permission Re | Success                |                      |   |
| 0    | Internet Explorer Requirement           | Success                |                      |   |
| 0    | COM Plus Catalog Requirement            | Success                |                      |   |
| 0    | ASP.Net Version Registration Require    | Success                |                      |   |
| 0    | Minimum MDAC Version Requirement        | Success                |                      |   |
| 0    | Edition Change Check                    | Success                |                      |   |

Verranno verificati i parametri di sistema e i check necessari all'inizio dell'installazione. Se tutto è corretto e non ci sono errori o avvertenze, cliccare su Next.

Diversamente, se vengono notificati degli errori, accanto all'errore c'è il tasto Details che potrà evidenziare le mancanze o le anomalie di sistema per le quali l'SQL non può essere installato. Questo può essere ovviato, come detto, eseguendo tutti gli aggiornamenti di Windows compresi i facoltativi e riavviando la macchina alla fine dell'installazione degli stessi e controllando che non ce ne siano altri.

| egistration Informa      | tion          |            |              |          |             | 1         |      |
|--------------------------|---------------|------------|--------------|----------|-------------|-----------|------|
| The following informatio | n will perso  | onalize yo | our installa | tion.    |             |           | 4    |
| The Name field must be   | filled in pri | or to pro  | ceeding. T   | he Compa | ny field is | optional. | E.S. |
| N <u>a</u> me:           |               |            |              |          |             |           |      |
| Sarah Raminelli          |               |            |              |          |             |           |      |
| Company:                 |               |            |              |          |             |           |      |
| ByteWare s.r.l.          |               |            |              |          |             |           |      |
|                          |               |            |              |          |             |           |      |
|                          |               |            |              |          |             |           |      |
|                          |               |            |              |          |             |           |      |
|                          |               |            |              |          |             |           |      |
| Hide advanced confi      | guration o    | ptions     |              |          |             |           |      |
|                          |               |            |              |          |             |           |      |
|                          |               |            |              |          |             |           |      |

Inserire il nome e l'Azienda. Togliere la marcatura dal Flag "Hide Advanced Configuration Option". Cliccare su Next.

| Select the program features you want installed.                                                                                                    |                                                                                                    |
|----------------------------------------------------------------------------------------------------|----------------------------------------------------------------------------------------------------|
| ick an icon in the following list to change how a feat         Image: Database Services         Image: Database Services <th>ure is installed.<br/>Feature description<br/>Installs the SQL Server Database<br/>Engine, tools for managing relational<br/>and XML data, and replication.</th> | ure is installed.<br>Feature description<br>Installs the SQL Server Database<br>Engine, tools for managing relational<br>and XML data, and replication. |
|                                                                                                    | This feature requires 87 MB on your<br>hard drive. It has 2 of 3 subfeatures<br>selected. The subfeatures require 100<br>MB on your hard drive.         |
| Installation path<br>C:\Program Files\Microsoft SQL Server\                                                                                                    | Browse,                                                                                                    |

In questa schermata, su Database Service, cliccare sopra la freccetta nera accanto alla scritta e scegliere l'opzione "Entire feature will be installed on local hard drive". Lo stesso deve essere fatto per Client components. L'immagine Grigia dell'Hard Disk diverrà Bianca e il simbolo della X rossa, diverrà un Hard Disk Bianco. E' possibile cambiare la residenza fisica sull'Hard Disk del file di Dati dell'SQL. Per fare questo cliccare su Browse e andare a scegliere l'Hard Disk dove si intende Installare SQL 2005 e dove alloggeranno i file di Dati del Database. Questo è consigliato qualora i dati di SQL debbano essere installati in una partizione dedicata non al sistema operativo, ma ai dati stessi.

N.B. E' SCONSIGLIATO installare Microsoft SQL su un'unita Mobile o un Hard Disk Esterno.

| Hicrosoft SQL Server 2005 Express Edition Se                         | tup 🗶                                                                                                    |
|----------------------------------------------------------------------|----------------------------------------------------------------------------------------------------|
| Feature Selection<br>Select the program features you want installed. |                                                                                                    |
| Click an icon in the following list to change how a feat             | ure is installed.<br>Feature description<br>Installs command line tools,<br>connectivity components,<br>programming models, management<br>tools and development tools. |
|                                                                      | This feature requires 15 MB on your<br>hard drive. It has 2 of 2 subfeatures<br>selected. The subfeatures require 37<br>MB on your hard drive.                         |
| I<br>Installation path<br>C:\Program Files\Microsoft SQL Server\     | Browse<br>Disk Cost                                                                                                    |
| Help < Back                                                          | Next > Cancel                                                                                                    |

Cliccare su Next.

| a named<br>n, dick Default instance and click<br>ault instance. To upgrade an existing<br>istance name. |
|----------------------------------------------------------------------------------------------------|
| n, dick Default instance and dick<br>ult instance. To upgrade an existing<br>istance name.              |
|                                                                                                    |
|                                                                                                    |
|                                                                                                    |
| lick on Installed instances.                                                                            |
| Installed instances                                                                                     |
|                                                                                                    |

In questa schermata scegliere Named Instance e scrivere il nome dell'istanza che conterrà il Database di TO.M.M.YS. E' consigliato che questa istanza venga utilizzata solamente per il programma TO.M.M.YS. e non per altri applicativi (antivirus, altri gestionali, etc.). Inserire quindi un nome che riconosca univocamente che questa è l'istanza per il programma TO.M.M.YS.

Copyright 2012 ByteWare s.r.l. – Tutti I diritti riservati. Il presente documento è di proprietà della ByteWare s.r.l. e la sua riproduzione totale o parziale deve essere autorizzata per iscritto dalla ByteWare s.r.l.

| 🕞 Microsoft SQL Server 2                                      | 2005 Express Edition Setup                                                                                                    | ×        |
|---------------------------------------------------------------|----------------------------------------------------------------------------------------------------|----------|
| Existing components<br>Components have been<br>options below. | <b>s</b><br>n found on the machine. Select upgrade                                                                                                    |          |
| The following components<br>view a report of available o      | that you chose to install are already installed on the mach options and alternatives click on Details.                                                                                                    | iine. To |
| Workstation component                                         | ts and development tools 9.3.4035.00                                                                                                    |          |
| Help                                                          | Caliba Caliba Ca |          |

Se esistono già dei componenti installati sulla macchina, questi verranno upgradati.

| 🖞 Microsoft SQL Server 2005 Express Editi                    | on Setup           |
|--------------------------------------------------------------|--------------------|
| Service Account<br>Service accounts define which accounts to | ) log in.          |
| Service:                                                     | SQL Server         |
| Use the built-in System account                              | Local system 👻     |
| 💿 Use a domain user account                                  |                    |
| Username:                                                    |                    |
| Password:                                                    |                    |
| Domain:                                                      |                    |
| Start services at the end of setup                           |                    |
| SQL Server                                                   |                    |
| SQL Browser                                                  |                    |
| Help                                                         | Back Next > Cancel |

Impostare la "use the built-in System account" come Local System.

Far partire i servizi "SQL Server" e "SQL Browser"

Cliccare su Next.

Copyright 2012 ByteWare s.r.l. – Tutti I diritti riservati. Il presente documento è di proprietà della ByteWare s.r.l. e la sua riproduzione

totale o parziale deve essere autorizzata per iscritto dalla ByteWare s.r.l.

| thentication Mod                                                                                                |                              |                        |   |
|----------------------------------------------------------------------------------------------------|------------------------------|------------------------|---|
| The authentication mod                                                                                          | e specifies the security use | d <mark>when</mark>    |   |
| connecting to SQL Serv                                                                                          | 26.                          |                        | - |
| Select the authentication                                                                                       | n mode to use for this insta | llation.               |   |
| 💮 Windows Authentica                                                                                            | tion Mode                    |                        |   |
| Mixed Mode (Window)                                                                                             | vs Authentication and SQL S  | Server Authentication) |   |
| Specify the sa logon pa                                                                                         | ssword below:                |                        |   |
| Enter password:                                                                                                 |                              |                        |   |
| Enter password.                                                                                                 |                              |                        |   |
| 1                                                                                                    |                              |                        |   |
| Confirm password:                                                                                               |                              |                        |   |
| ********                                                                                                    |                              |                        |   |
|                                                                                                    |                              |                        |   |
|                                                                                                    |                              |                        |   |
| - 0                                                                                                    | -                            |                        |   |
| A CONTRACTOR OF A CONTRACTOR OF A CONTRACTOR OF A CONTRACTOR OF A CONTRACTOR OF A CONTRACTOR OF A CONTRACTOR OF |                              |                        |   |

Scegliere la "Mixed Mode" e specificare come logon password bwsa2005\* (questa è la password standard per entrare all'interno dell'istanza di TO.M.M.YS. che gli operatori ByteWare impostano. Se sti sta installando SQL 2008, gli operatori Byteware inseriscono bwsa2008\*. Se si desidera impostare una password diversa per l'utente SA è necessario comunicarlo allo Staff della ByteWare in modo che possa operare anche in assenza di un Utente che non sia a conoscenza della Password di Accesso ad SQL.)

Cliccare su Next.

| <b>collation Settings</b><br>Collation settings de | efine the sorting beh                          | navior for your s                    | erver.                                             |      |
|----------------------------------------------------|------------------------------------------------|--------------------------------------|----------------------------------------------------|------|
| ollation settings for se                           | rvice: SQL Server                              |                                      |                                                    |      |
| Collation designate<br>Latin1 General              | or and sort order:                             | •                                    |                                                    |      |
| Binary                                             |                                                |                                      | Binary - code point                                |      |
| Case - sensitive                                   |                                                |                                      | Kana - sensitive                                   |      |
| Accent - sensitive                                 | 2                                              |                                      | Width - sensitive                                  |      |
| SQL collations (use<br>Binary order based          | on code point comp                             | arison, for use v                    | vith the 850 (Multiling                            | ual  |
| Dictionary order, ca                               | with version 1.x case<br>ase-sensitive, for us | e-insensitive dat<br>e with 1252 Cha | abases, for use with<br>racter Set.<br>meeter Set. | the  |
| Dictionary order ca                                | ase-incensitive (inne<br>III                   | ercase nreferen                      | e for use with 1257                                | rh T |
|                                                    |                                                |                                      |                                                    |      |

Copyright 2012 ByteWare s.r.l. – Tutti I diritti riservati. Il presente documento è di proprietà della ByteWare s.r.l. e la sua riproduzione totale o parziale deve essere autorizzata per iscritto dalla ByteWare s.r.l. Controllare che la Collation sia Latin1\_General e che sia attivo il segno di marcatura di Accent – sensitive. Cliccare su Next.

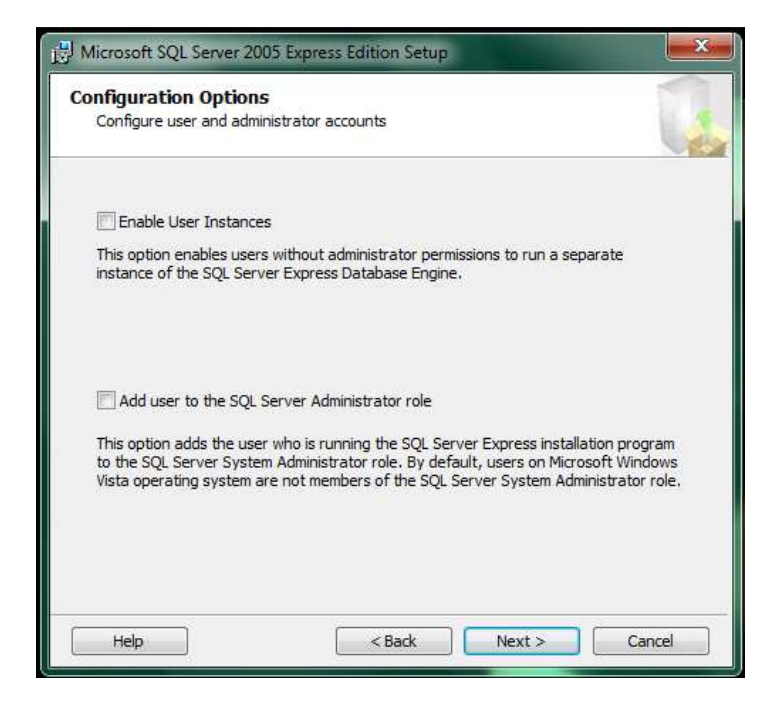

Togliere entrambi i segni di spunta per quanto concerne "Enable User Instances" e "Add user to the SQL Server Administrator role". Cliccare su Next.

| Error and Usage Re<br>Help Microsoft improve<br>and services.                                                           | port Settings<br>some of the SQL Ser                                                             | rver 2005 components                                                                                  |                                                                                       |                        |
|----------------------------------------------------------------------------------------------------|--------------------------------------------------------------------------------------------------|----------------------------------------------------------------------------------------------------|---------------------------------------------------------------------------------------|------------------------|
| Automatically send Error<br>reporting server. Error<br>2005 when an error oc<br>may unintentionally ind                 | or reports for SQL Ser<br>reports include inforr<br>surred, your hardwar<br>ude personal informa | rver 2005 to Microsoft<br>nation regarding the c<br>e configuration and of<br>tion, which will not be | or your corporate<br>ondition of SQL Sei<br>her data. Error rej<br>used by Microsoft. | error<br>rver<br>ports |
| Automatically send Fea<br>includes anonymous inf<br>software and services.                                              | ture Usage data for :<br>ormation about your                                                     | SQL Server 2005 to Mi<br>hardware configuratio                                                        | crosoft. Usage dat<br>n and how you use                                               | a<br>e our             |
| By installing Microsoft SQL<br>automatically send fatal se<br>Server. Microsoft uses err<br>information as confidential | Server 2005, SQL Se<br>rvice error reports to<br>or reports to improve                           | rver and its componer<br>Microsoft or a Corpor<br>SQL Server functional                               | ts will be configure<br>ate Error Reportin<br>ity, and treats all                     | ed to<br>g             |
|                                                                                                    |                                                                                                  |                                                                                                    | _                                                                                     |                        |

Lasciare smarcati entrambi i flag e cliccare su next.

Copyright 2012 ByteWare s.r.l. – Tutti I diritti riservati. Il presente documento è di proprietà della ByteWare s.r.l. e la sua riproduzione totale o parziale deve essere autorizzata per iscritto dalla ByteWare s.r.l.

| eady to Install                                        | Istallation                                                                                                    |            |
|--------------------------------------------------------|----------------------------------------------------------------------------------------------------|------------|
| Setup is ready to begin in                             | Stand 0017                                                                                                    |            |
| Setup has enough informa<br>change any of your install | tion to start copying the program files. To proceed, clic<br>ation settings, click Back. To exit setup, click Cancel. | k Install. |
| The following com                                      | ponents will be installed:                                                                                            |            |
| SQL Server D     (Database Services,                   | a <b>tabase Services</b><br>Replication)                                                                              |            |
| The following com<br>changed:                          | ponents that you selected will not be                                                                                 |            |
| Client Compo                                           | nents                                                                                                    |            |
|                                                        |                                                                                                    |            |
|                                                        |                                                                                                    |            |
|                                                        | 11 250 P. 1070                                                                                                    |            |

Avviare premendo il tasto Install, l'installazione di SQL e dell'istanza programmata.

| Product                      | Status         |  |
|------------------------------|----------------|--|
| SQL Setup Support Files      | Setup finished |  |
| SQL Native Client            | Setup finished |  |
| SQL VSS Writer               | Setup finished |  |
| SQL Server Database Services | Setup finished |  |
|                              |                |  |
|                              |                |  |

L'installazione è andata a buon fine se tutti i segni di spunta accanto alle voci sono verdi. Cliccare su Next.

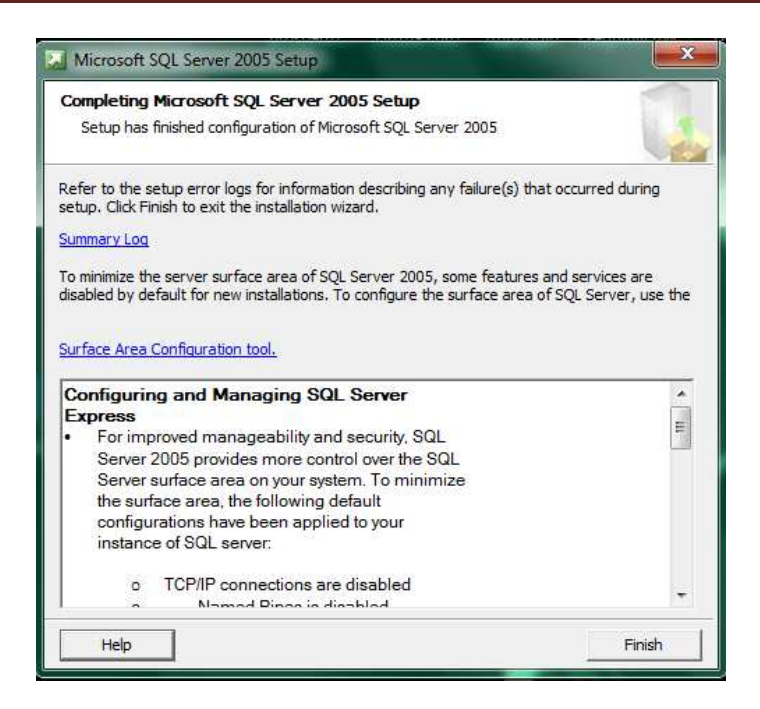

Cliccare su Finish.

Alla fine dell'installazione di Microsoft SQL. Andare in Start, Programmi, Microsoft SQL 2005, configuration Tools e scegliere SQL Server Configuration Manager.

| SQL Server Configuration Manager                                                                                                    |                                                                                      | 1.000                       |                                      |                                               |
|----------------------------------------------------------------------------------------------------|--------------------------------------------------------------------------------------|-----------------------------|--------------------------------------|-----------------------------------------------|
| File Azione Visualizza ?                                                                                                    |                                                                                      |                             |                                      |                                               |
| (+ + 2) a b 2                                                                                                    |                                                                                      |                             |                                      |                                               |
| <ul> <li>SQL Server Configuration Manager (Local)</li> <li>SQL Server 2005 Network Configuration</li> <li>SQL Server 2005 Network Configuration</li> <li>SQL Server 2005 Vetwork Configuration</li> <li>Protocols for MSSQLSERVER</li> <li>Protocols for SQLTOMMVS2010</li> <li>SQL Native Client Configuration</li> <li>Client Protocols</li> <li>Aliases</li> </ul> | Name<br>SQL Server (MSSQLSERVER)<br>SQL Server Browser<br>SQL Server (SQLTOMMYS2010) | State<br>Running<br>Running | Start Mode<br>Automatic<br>Automatic | Log On A<br>LocalSyst<br>NT AUTH<br>LocalSyst |
|                                                                                                    | - m                                                                                  |                             | 1                                    |                                               |
|                                                                                                    |                                                                                      |                             |                                      |                                               |

Questo pannello ci fa vedere quali istanze stanno girando attualmente sulla macchina e in che stato sono. Dobbiamo andare ad abilitare i protocolli di comunicazione della nostra istanza. Clicchiamo quindi su SQL server 2005 Network Configuration e clicchiamo su Protocols for SQLTOMMYS2010

| 😚 SQL Server Configuration Manager                 |                 |          |  |  |
|----------------------------------------------------|-----------------|----------|--|--|
| File Azione Visualizza ?<br>← ➡   2       [2       |                 |          |  |  |
| 🕵 SQL Server Configuration Manager (Local)         | Protocol Name   | Status   |  |  |
| SQL Server 2005 Services                           | 🗿 Shared Memory | Enabled  |  |  |
| ▲ <u>J</u> . SQL Server 2005 Network Configuration | 🐐 Named Pipes   | Disabled |  |  |
| Protocols for SOLTOMMYS2010                        | TCP/IP          | Disabled |  |  |
| SOL Native Client Configuration                    | AIV &           | Disabled |  |  |
| Sclient Protocols                                  |                 |          |  |  |
| 📮 Aliases                                          |                 |          |  |  |
|                                                    |                 |          |  |  |
|                                                    |                 |          |  |  |

Per ogni protocollo, ad eccezione della VIA, clicchiamo col tasto desto sopra la voce che risulta Disabled e clicchiamo su Enabled. Dobbiamo attivare i protocolli Shard Memory, Named Pipes e TCP/IP.

Dopo aver attivato questi protocolli, dobbiamo riavviare il servizio di SQL per renderlo attivo. Andiamo quindi su SQL Server 2005 Service e clicchiamo sulla nostra istanza. Clicchiamo poi col tasto destro sulla nostra istanza e scegliamo Restart. Chiudiamo il pannello di SQL Configuraton Manager.

L'installazione del Microsoft SQL Server Management Studio Express è relativamente semplice. Basta far partire l'Exe SQLServer2005\_SSMSEE e andare avanti fino alla fine accettando le condizioni d'uso del programma.

Dopo aver abilitato i protocolli, fare doppio clic sul protocollo TCP/IP.

| Protoc         | toi IF Addresses           |                            |   |
|----------------|----------------------------|----------------------------|---|
| 🗆 IP           | 1                          |                            | * |
| Ac             | tive                       | Yes                        | • |
| En             | abled                      | No                         |   |
| IP             | Address                    | 192.168.1.200              | - |
| TC             | P Dynamic Ports            |                            | = |
| TC             | P Port                     | 1433                       |   |
| E IP           | 2                          |                            |   |
| Ac             | tive                       | Yes                        |   |
| En             | abled                      | No                         |   |
| IP             | Address                    | ::1                        |   |
| TC             | P Dynamic Ports            |                            |   |
| TC             | P Port                     | 1433                       |   |
| E Ib           | 3                          |                            |   |
| Ac             | tive                       | Yes                        |   |
| En             | abled                      | No                         |   |
| IP             | Address                    | 127.0.0.1                  | • |
| Activ<br>Indic | e<br>ates whether the sele | cted IP Address is active. |   |

Controllare che non ci siano attive TCP Dynamic Ports, ma che in tutte le impostazioni sia fissata la porta 1433 per accedere all'SQL.

## Configurazione di SQL Management Studio Express.

Avviare il programma Microsoft SQL Server Management Studio Express.

| Connect to Server                       | Windows Server System    |
|-----------------------------------------|--------------------------|
| Server type:                            | Database Engine 💌        |
| <u>S</u> erver name:                    | BWVISTA01\SQLEXPRESS     |
| <u>Authentication:</u>                  | Windows Authentication 👻 |
| <u>U</u> ser name:<br><u>P</u> assword: | BWTERNI1\sraminelli 👻    |
| Conne                                   |                          |

Configurare "Server Type" come Database Engine. Configurare "Server Name" col nome del Server nel quale è stato installato Microsoft SQL 2005. Configurare "Authentication" come Windows Authentication. Cliccare su "Connect"

| 😑 🐻 BWVISTA01\SQLEXPRESS (SQL Server 9.0.3042 |  |
|-----------------------------------------------|--|
| 🕀 🧰 Databases                                 |  |
| 🖃 🚞 Security                                  |  |
|                                               |  |
| 🕀 🧰 Server Roles                              |  |
| 🕀 🧰 Credentials                               |  |
| 🕀 🧰 Server Objects                            |  |
| 🕀 🧰 Replication                               |  |
| 🕀 🧰 Management                                |  |

Espandere l'albero contenente il nome del server. Cliccare su Logins. Fare clic col tasto destro nella schermata di destra e scegliere "New Login".

| Name                                    |                  | Create | ed    |
|-----------------------------------------|------------------|--------|-------|
| BUILTIN\Administrators                  |                  | 12/03  | /200  |
| BUILTIN\Users                           |                  | 12/03  | /200  |
| BWVISTA01\SQLServer2005MSSQLUser\$BWVIS | TA01\$SQLEXPRESS | 12/03  | /200  |
| NT AUTHORITY\SYSTEM                     |                  | 12/03  | /200  |
| sa                                      |                  | 08/04  | /2003 |
|                                         | New Login        |        |       |
|                                         | Filter           | •      |       |
|                                         | Reports          | •      |       |
|                                         |                  |        |       |

Nella schermata successiva è necessario inserire le credenziali con cui gli utenti si collegheranno a SQL.

# Procedura Installazione TO.M.M.YS. 2010 WTS con SQL 2005/2008

| Select a page                   | Script 💌 🔂 Help                                                                                                    |                                               |        |
|---------------------------------|----------------------------------------------------------------------------------------------------|-----------------------------------------------|--------|
| Server Roles                    | Login name:<br>Windows authenticatio<br>SQL Server authenticat<br>Bassword:<br>Confirm password:<br>Enforce password:<br>Enforce password:<br>User must change<br>Mapped to certificate<br>Cartificate name: | xolicy<br>ggiration<br>password at next login | Sgarch |
|                                 |                                                                                                    |                                               |        |
| Connection                      | <ul> <li>Mapped to asymmetric</li> </ul>                                                                                                    | (ey.                                          |        |
| Server:<br>BWVISTA01\SQLEXPRESS | Key name:                                                                                                    |                                               |        |
| Connection:                     | Default database:                                                                                                    | master                                        | •      |
| View connection properties      | Derault länguage:                                                                                                    | <oerauit></oerauit>                           | *      |
| C Ready                         |                                                                                                    |                                               |        |

Se la rete è definita in DOMINIO, all'interno di Login Name va inserito il nome del dominio seguito dalla Domain Users. Quindi, ad esempio, se il nostro dominio si chiamasse Byteware dovremmo inserire: Byteware/Domain Users. Questo vuol dire che a SQL accederanno tutti gli utenti di dominio (qualunque utente che si collega alla rete con un nome utente e password definito nell'active directory) e che acceda al dominio della Byteware. Se abbiamo definito un gruppo di utenti che entrano in TO.M.M.YS. come facenti parte del Gruppo di Utenti TOMMYS di active directory, basterà abilitare quest'ultimo a SQL.

In alternativa, si potrebbero impostare tutti gli utenti che si connettono all'SQL con Byteware/Nome\_Utente.

Se la rete è definita in GRUPPI DI LAVORO, all'interno di Login Name va inserito il nome della macchina server seguito dall'account Guest. Quindi, ad esempio, se il nostro Server si chiamasse SRVByte dovremmo inserire: SRVByte/Guest. Questo vuol dire che non c'è un autenticazione di dominio dell'utente e qualunque Guest (ospite) che si connetta al Server può entrare nell'SQL.

Qualunque impostazione si sia data, sia di domino che non, in alto a sinistra si deve accedere all'interno della sezione "User Mapping". Qui bisogna mappare a quali DataBase accedere e con quali diritti. (naturalmente questo passaggio deve essere eseguito dopo aver installato TO.M.M.YS. e aver creato con BWManager i DataBase che necessitano al programma).

# Procedura Installazione TO.M.M.YS. 2010 WTS con SQL 2005/2008

|                                                                                                    | Coriet - R Hole                                                                                                    |                        |                |
|----------------------------------------------------------------------------------------------------|----------------------------------------------------------------------------------------------------|------------------------|----------------|
| 🚰 General                                                                                                    |                                                                                                    |                        |                |
| Part Server Roles                                                                                                    |                                                                                                    |                        |                |
| User Mapping                                                                                                    | Users mapped to this login:                                                                                                    |                        |                |
| Securables                                                                                                    | Map Database                                                                                                    | User                   | Default Schema |
| Status                                                                                                    | BWModel                                                                                                    | BWVISTA01\GUEST        |                |
|                                                                                                    | DBAzienda                                                                                                    | BWVISTA01\GUEST        |                |
|                                                                                                    | master                                                                                                    |                        |                |
|                                                                                                    | model                                                                                                    |                        |                |
|                                                                                                    | msdb                                                                                                    |                        |                |
|                                                                                                    | tempdb                                                                                                    |                        |                |
|                                                                                                    | Guest account enabled for                                                                                                    | DBAzienda              |                |
| Connection                                                                                                    | Guest account enabled for:                                                                                                    | DBAzienda<br>DBAzienda |                |
| Connection<br>Server                                                                                                    | Guest account enabled for:<br>Database tole membership for:<br>db_accessadmin<br>db_backupppertor                                                                                                    | DBAzienda<br>DBAzienda |                |
| Connection<br>Server:<br>BWVISTA01\SQLEXPRESS                                                                                                | Guest account enabled for:<br>Database role membership for:<br>db_accessadmin<br>db_backupoperator<br>db_datareader                                                                                                    | DBAzienda<br>DBAzienda |                |
| Connection<br>Server:<br>BWVISTA01\SQLEXPRESS<br>Connection:                                                                                 | Guest account enabled for:<br>Database role membership for:<br>db_backupoperator<br>db_datareader<br>db_datareader<br>db_datawriter                                                                                                    | DBAzienda<br>DBAzienda |                |
| Connection<br>Server:<br>BWVISTA01\SQLEXPRESS<br>Connection:<br>BWTERNI1\sraminelli                                                          | Guest account enabled for:<br>Database tole membership for:<br>db_accessadmin<br>db_backupoperator<br>db_datareader<br>db_datareader<br>db_datareader<br>db_datareader                                                                                         | DBAzienda<br>DBAzienda |                |
| Connection<br>Server:<br>BWVISTA01\SQLEXPRESS<br>Connection:<br>BWTERNI1\sraminelli<br>J View connection properties                          | Guest account enabled for:<br>Database tole membership for:<br>db_accessadmin<br>db_datareader<br>db_datareader<br>db_datawriter<br>db_ddladmin<br>db_dervdatareader<br>db_dervdatareader<br>db_dervdatareader                                                 | DBAzienda<br>DBAzienda |                |
| Connection<br>Server:<br>BWVISTA01\SQLEXPRESS<br>Connection:<br>BWTERNI1\sraminelli<br>J View connection properties                          | Guest account enabled for:<br>Database tole membership for:<br>db_accessadmin<br>db_datareader<br>db_datawriter<br>db_datawriter<br>db_ddladmin<br>db_denydatareader<br>db_denydatareader<br>db_downter                                                        | DBAzienda<br>DBAzienda |                |
| Connection<br>Server:<br>BWVISTA01\SQLEXPRESS<br>Connection:<br>BWTERNI1\sraminelli<br>Mew connection properties<br>Progress                 | Guest account enabled for:<br>Database tole membership for:<br>db_accessadmin<br>db_datareader<br>db_datawriter<br>db_datawriter<br>db_datawriter<br>db_denydatawriter<br>db_denydatawriter<br>db_enydatawriter<br>db_enydatawriter<br>db_enydatawriter        | DBAzienda<br>DBAzienda |                |
| Connection<br>Server:<br>BWVISTA01\SQLEXPRESS<br>Connection:<br>BWTERNI1\sraminelli<br>Wew connection properties<br><b>Progress</b><br>Ready | Guest account enabled for:<br>Database tole membership for:<br>db_backupoperator<br>db_datareader<br>db_datareader<br>db_datawriter<br>db_denydatareader<br>db_denydatareader<br>db_denydatawriter<br>db_securityadmin<br>db_securityadmin<br>db_securityadmin | DBAzienda<br>DBAzienda |                |

Selezionare quindi il flag "Map" accanto al nome BWModel e sotto spuntare db\_Owner e Public. Lo stesso va fatto con il database aziendale che qui è indicato come DBAzienda.

Fatto ciò cliccare su Ok e aggiungere l'utente con i diritti assegnati.

## Installazione di ByteWare Manager.

All'interno del CD di TO.M.M.YS. 2010 eseguire il file BWSetup. L'EXE permetterà di rimuovere la vecchia installazione di TO.M.M.YS. e di BWManager se presente e inizierà l'installazione della parte Clienti di TO.M.M.YS. Per finire l'installazione, accettare le condizioni d'uso e andare avanti fino alla fine. Apparirà sul Desktop l'icona del programma.

Per installare ByteWare Manager, andare nel CD e nella cartella BWManager e far partire il file BWSetup. Eseguirà l'analisi dei componenti installati nella macchina ed installerà il BWManager.

Dopo questa installazione, far partire da Start – Programmi – Byteware il ByteWare Manager. Il programma indicherà la mancanza del file di licenza. Dare ok per chiudere l'avviso.

Scaricare dal Link: (<u>http://www.teamviewer.com/download/version 5x/TeamViewer Setup.exe</u>) il programma per l'assistenza Remota, Team Viewer versione 5 e fornire all'assistenza ByteWare il codice per la connessione remota al PC che si sta installando. <u>L'operatore inserirà il File di licenza della palestra</u> e fornirà lo sblocco per continuare l'installazione. Se si dispone di regolare contratto si assistenza, chiedere all'operatore l'Utente e la Password di accesso della propria palestra all'area clienti della ByteWare e procedere al passaggio successivo. Se non si dispone del regolare contratto si assistenza, l'Operatore ByteWare fornirà l'ultimo aggiornamento disponibile per il TO.M.M.YS. a seconda della scadenza del contratto di manutenzione del Cliente.

All'interno dell'area clienti di TO.M.M.YS. (<u>www.bytewarenet.com</u>) recarsi nell'area clienti e scaricare l'ultima Service Pack per il programma. Copiare il file ReposTmp.CAB in C:\programmi\Tommys\BWManager\Temp.

Aprire il BWManager. Il programma avvisa che non è impostata correttamente l'utente e password per accedere all'istanza di TO.M.M.YS. Dare ok al messaggio.

| Byteware   | e Server Manager - BW | SEVEN                                                                             |       |
|------------|-----------------------|-----------------------------------------------------------------------------------|-------|
| File Tools | 5 ?                   |                                                                                   |       |
| 品瓜         |                       | 🗎 👪 🍇 👺 🕵 🖻                                                                       |       |
| DownLoa    | d Server Setting New  | Database   Backup   Restore   Settings   Import/Export                            |       |
| Dow        | Download from BWTerr  | np folder                                                                         |       |
|            |                       |                                                                                   |       |
|            | BWTemp folder:        |                                                                                   |       |
|            | C:\Program Files\Tomn | nys\BWManager\BWTemp\                                                             |       |
|            |                       |                                                                                   |       |
|            |                       |                                                                                   |       |
|            | _ Download Step —     | Select All                                                                        |       |
|            | 🔲 Download Re         | pository                                                                          |       |
|            | Align Reposit         | огу                                                                               |       |
|            | Download co           | mponents 🔽 Select From List                                                       |       |
|            | Install compo         | nents                                                                             | Start |
|            |                       |                                                                                   |       |
|            |                       |                                                                                   |       |
| Step       | Date                  | Message                                                                           | *     |
| 000005     | 29/11/2010 12:40:59   | Detecting server BW7 Detecting server BW7 Detecting server BW7 EVEN\SDLTDMMYS2010 |       |
| 000007     | 29/11/2010 12:40:59   | Detecting server BWSRV                                                            |       |
| 800000     | 29/11/2010 12:40:59   | Detecting server BWSRVDELL                                                        |       |
| 000009     | 29/11/2010 12:40:59   | Detecting server BWSRVDELL\SQL2005                                                |       |
| Clear      | Log 🔽 Write log       | on the file                                                                       |       |
|            |                       |                                                                                   |       |
| 29/11/2010 | 12:41 (local)         |                                                                                   |       |

Nella schermata che si apre, selezionare in Download Step "Select ALL" e cliccare su Start. Il programma si aggiornerà. E' possibile che richieda di essere chiuso e riavviato. Se così fosse, al secondo riavvio, spuntare nuovamente "Select ALL" e premere di nuovo start. Se il BWManager non si chiude è perfettamente aggiornato alla versione che è stata scaricata dal sito (o fornita dall'operatore ByteWare).

| Download (                                                                           | Server Setting                                                                                                    | Database   Packup   Pestere   Settings   Impet/Eurort                                                                                                    |                          |
|--------------------------------------------------------------------------------------|----------------------------------------------------------------------------------------------------|----------------------------------------------------------------------------------------------------|--------------------------|
|                                                                                      |                                                                                                    | Database   Dackup   Hestore   Settings   Impony Export                                                                                                    |                          |
| - Server Se                                                                          | etting                                                                                                    |                                                                                                    |                          |
|                                                                                      | Server: [flocal]                                                                                                    | •                                                                                                    | Align all BW DB          |
|                                                                                      |                                                                                                    | الشبير.<br>                                                                                                    | Alian DR to Model        |
|                                                                                      | User: Isa                                                                                                    |                                                                                                    | IV Aligh DB to Model     |
| P                                                                                    | Password:                                                                                                    |                                                                                                    | 🔽 Don't check DB version |
| D                                                                                    | lataBase                                                                                                    | +                                                                                                    | View error msg onlu      |
|                                                                                      |                                                                                                    |                                                                                                    |                          |
| Co                                                                                   | nnected users: 0                                                                                                    |                                                                                                    |                          |
| Coi<br>Da                                                                            | nnected users: 0<br>tabase size (MB): 0<br>leduce size                                                                                                    | Data size (MB): 0 Log size (MB): 0                                                                                                    | Start                    |
| Coi<br>Da<br>R<br>Step D                                                             | nnected users: 0<br>tabase size (MB): 0<br>leduce size                                                                                                    | Data size (MB): 0 Log size (MB): 0                                                                                                    | Start                    |
| Coi<br>Da<br>R<br>Step D<br>000005 2                                                 | nnected users: 0<br>tabase size (MB): 0<br>leduce size<br>Date<br>29/11/2010 12:40:59                                                                                     | Data size (MB): 0 Log size (MB): 0<br>Message<br>Detecting server BW7                                                                                                    | Start                    |
| Coi<br>Da<br>R<br>Step D<br>000005 2<br>000006 2                                     | nnected users: 0<br>tabase size (MB): 0<br>teduce size<br>)ate<br>19/11/2010 12:40:59<br>19/11/2010 12:40:59                                                              | Data size (MB): 0 Log size (MB): 0<br>Message<br>Detecting server BW7<br>Detecting server BW5EVEN\SQLTOMMYS2010                                                                                                    | Start                    |
| Coi<br>Da<br>R<br>Step D<br>000005 2<br>000006 2<br>000006 2                         | nnected users: 0<br>tabase size (MB): 0<br>teduce size<br>9/11/2010 12:40:59<br>19/11/2010 12:40:59<br>19/11/2010 12:40:59                                                | Data size (MB): 0 Log size (MB): 0<br>Message<br>Detecting server BW7<br>Detecting server BW7<br>Detecting server BW5EVEN\SQLT0MMYS2010<br>Detecting server BW5EVENUSQLT0MMYS2010                                                                         | Start                    |
| Coi<br>Da<br>R<br>Step D<br>000005 2<br>000006 2<br>000007 2<br>000007 2<br>000007 2 | nnected users: 0<br>tabase size (MB): 0<br>leduce size<br>19/11/2010 12:40:59<br>19/11/2010 12:40:59<br>19/11/2010 12:40:59<br>19/11/2010 12:40:59<br>19/11/2010 12:40:59 | Data size (MB): 0 Log size (MB): 0<br>Message<br>Detecting server BW7<br>Detecting server BWSEVEN\SQLTOMMYS2010<br>Detecting server BWSRV<br>Detecting server BWSRV<br>Detecting server BWSRV<br>Detecting server BWSRVDELL<br>Detecting server BWSRVDELL | Start                    |
| Coi<br>Da<br>R<br>Step D<br>000005 2<br>000006 2<br>000007 2<br>000008 2<br>000008 2 | nnected users: 0<br>tabase size (MB): 0<br>leduce size<br>29/11/2010 12:40:59<br>29/11/2010 12:40:59<br>29/11/2010 12:40:59<br>29/11/2010 12:40:59<br>29/11/2010 12:40:59 | Data size (MB): 0 Log size (MB): 0 Message Detecting server BW7 Detecting server BW5EVEN\SQLT0MMYS2010 Detecting server BWSRV Detecting server BWSRVDELL Detecting server BWSRVDELL                                                                       | Start                    |

Copyright 2012 ByteWare s.r.l. – Tutti I diritti riservati.

Il presente documento è di proprietà della ByteWare s.r.l. e la sua riproduzione totale o parziale deve essere autorizzata per iscritto dalla ByteWare s.r.l.

Nella tab Server Setting, andare ad inserire la password bwsa2005\* che abbiamo impostato durante l'installazione del programma SQL (se ne abbiamo impostata un'altra, dobbiamo inserire quella e comunicarla all'Operatore ByteWare per successivi controlli).

Una volta inserita la password, dobbiamo scegliere l'istanza nella che abbiamo installato (potremmo trovare la voce LOCAL o la voce nomedelserver\nomedell'istanzacreata) Il programma caricherà tutti i DB che trova all'interno dell'istanza.

Non ci sono DB relativi a TO.M.M.YS. in questo momento.

| Byteware Server Manager - B | VSEVEN                                           |                |
|-----------------------------|--------------------------------------------------|----------------|
| File Tools ?                |                                                  |                |
|                             |                                                  |                |
| DownLoad Server Setting Ne  | w Database Backup Restore Settings Import/Export |                |
| - New database              |                                                  |                |
|                             |                                                  |                |
| Cerver Tavica               | www.NewDR                                        |                |
|                             |                                                  |                |
| Database:                   |                                                  |                |
| Data File Name: C:\MS       | SQL7\DATA\ Space (Mb)*                           | 0              |
| Log File Name: CULIC        |                                                  |                |
| Log File Name. JC: WIS      | SQLADATAY Space (MD):                            | 10             |
| DB Model 🥅                  |                                                  |                |
|                             |                                                  |                |
|                             |                                                  |                |
|                             |                                                  |                |
|                             |                                                  | Create         |
|                             |                                                  |                |
|                             |                                                  |                |
| Step Date                   | Message                                          |                |
| 000005 29/11/2010 12:40:59  | Detecting server BW7                             |                |
| 000006 29/11/2010 12:40:59  | Detecting server BWSEVEN\SQLTOMMYS2010           | 1.00           |
| 000007 29/11/2010 12:40:59  | Detecting server BWSRV                           | Barrie Barrier |
| 000008 29/11/2010 12:40:59  | Detecting server BWSRVDELL                       | -              |
| 1000003 23/11/2010 12:40:53 | Detecting server BWSHVDELL\SQL2005               |                |
| Clear Log 🔽 Write Io        | g on the file                                    |                |
|                             |                                                  |                |
| 29/11/2010 12:47 (local)    |                                                  |                |

Clicchiamo su New Database. Dobbiamo creare due Database. Quello Model di TO.M.M.YS. e il vuoto della nostra palestra.

Il primo che creiamo è BWModel. Scriviamo così questo nome all'interno di Database. In data file name e in log file name, il BWManager ci mostra dove verrà allocato il file fisico del database. Possiamo cambiare anche questo se lo desideriamo. E' sempre sconsigliato l'uso di HD o supporti Esterni. Spuntiamo il flag DB MODEL e clicchiamo su Create. Alla fine della creazione del Database di Modello, dobbiamo creare il Database della Palestra.

Andiamo così su Database e immettiamo il nome del Database (ad esempio MIAPALESTRA) controlliamo i file di allocazione fisica e TOGLIAMO il segno di spunta da DB Model (il database infatti non è di Modello, ma è quello che andiamo ad utilizzare per immettere i dati del programma). Clicchiamo su Create per creare il database.

Fatto questo, ci troviamo con 2 database vuoti creati (uno di modello e uno della palestra).

Torniamo in Server Setting e scegliamo in Database questa volta, il BWModel che abbiamo creato. Andiamo nella Tab Restore e andiamo a Restorare il Database di Modello che ci servirà per allineare il database della palestra.

| Byteware   | e Server Manager - BW    | SEVEN            | The second second                          |         |
|------------|--------------------------|------------------|--------------------------------------------|---------|
| File Tools | i ?                      |                  |                                            |         |
| BIR        |                          |                  |                                            |         |
| Dennise    |                          |                  |                                            |         |
| DownLoa    | a   Server Setting   New | Database   Ba    | ckup Trestore   Settings   Import/Export   | 1       |
| Restor     | e                        |                  |                                            |         |
|            | Server: [[legal]         |                  |                                            |         |
|            | Server. ((local)         |                  |                                            |         |
|            | Database: BWMode         | el.              |                                            |         |
|            | Source File: \\B\\/SE\   |                  |                                            |         |
|            |                          | ventroph logic   |                                            |         |
|            | I♥ Force                 | restore over exi | sting database                             |         |
|            | l Liet lo                | gical name from  | backup hie                                 |         |
|            | Logical file             | e name           | Move to physical file name                 |         |
|            | Data: BWMode             | el_Data          | C:\Program Files\Microsoft SQL Server\MSSI |         |
|            | Log: BWMode              | Log              | C:\Program Files\Microsoft SQL Server\MSSI |         |
|            |                          |                  |                                            | Restore |
|            |                          |                  |                                            |         |
|            |                          |                  |                                            |         |
| Step       | Date                     | Message          |                                            |         |
| 000020     | 29/11/2010 12:56:01      | DB model BW      | /Model                                     |         |
| 000021     | 29/11/2010 12:56:13      | DB Atheneo       | Version: 6.00.002.000.000.000              |         |
| 000022     | 29/11/2010 12:56:20      | DB model BW      | /Model                                     |         |
| 000023     | 29/11/2010 12:56:43      | DB BWMode        | VM00ei<br>I Version: 6.00.004.000.000.000  | *       |
| Clear      | Log L 🔽 Write log        | on the file      |                                            |         |
|            |                          |                  |                                            |         |
| 29/11/2010 | 12:57 (local)            |                  |                                            |         |
| 20/11/2010 | 12.01 (i00di)            |                  |                                            |         |

Spuntiamo l'opzione "Force restore over existing database" e clicchiamo sui puntini alla fine della casella Source file. Andiamo in "C:\Programmi\Tommys\BWManager\WorkFolder" e prendiamo il database BWModel.bak . Clicchiamo su Restore e attendiamo il buon esito della procedura.

Dopo aver dato l'Ok alla procedura, torniamo in Server Setting e scegliamo il DB della palestra.

| Byteware Se<br>file Tools | erver Manager - BW:<br>? | SEVEN                                                        |                          |
|---------------------------|--------------------------|--------------------------------------------------------------|--------------------------|
| 3 4 18                    | 1 😼 🛐 💥                  | 🗈 🔥 🗞 🏀 🧏 🦻                                                  |                          |
| DownLoad                  | Server Setting New       | Database Backup Bestore Settings Import/Export               |                          |
| ⊢ Server Se               | etting                   |                                                              |                          |
|                           | Server: (local)          | <b>•</b>                                                     | F Align all BW DB        |
|                           | User: sa                 |                                                              | 🔽 Align DB to Model      |
| Р                         | assword:                 |                                                              | ☑ Don't check DB version |
| D                         | ataBase: Ippocampo       | ▼ NORMAL 6.00.004.000.000.000                                | View error msg only      |
| Cor                       | nnected user: 0          |                                                              | BWModel                  |
| Dat                       | tabase size (MB): 952    | Data size (MB): 535 Log size (MB): 417                       |                          |
| B                         | educe size               |                                                              | Start                    |
|                           |                          |                                                              |                          |
| Step D                    | )ate                     | Message                                                      |                          |
| 000023 2                  | 9/11/2010 12:56:30       | DB model BWModel<br>DB BWModel Version: 6.00.004.000.000.000 |                          |
| 000025 2                  | 9/11/2010 14:59:35       | DB Ippocampo with model: BW/Model                            |                          |
| 000026 2                  | 9/11/2010 14:59:52       | DB model BWModel                                             |                          |
| 1000027 2                 | .3/11/2010 15:00:07      | D D TUPUCampu Version: 6.00.004.000.000.000                  |                          |
| Clearles                  | n L Vite log (           | on the file                                                  |                          |
| Clear LUG                 | i it which hoge          |                                                              |                          |

Dopo aver scelto il DB clicchiamo in alto a destra spuntando Aling DB to Model, Don't check DB versione e View error msg only.

Dopo aver fatto questo premiamo Start e allineiamo il Database alla versione.

**N.B.** <u>Se abbiamo già un DB di TO.M.M.YS</u>. perché magari abbiamo re-installato un server e avevamo già utilizzato TO.M.M.YS., prima dell'allineamento del database della Palestra, dobbiamo Restorare, come abbiamo fatto per il BWModel, il Database della palestra sul Database Vuoto che abbiamo creato. Solo dopo di questo allineare il Database restorato al Model. Per fare questo dobbiamo recarci in Server Setting, scegliere in Database il nome del nostro DB, andare in Restore e restorare il .bak del nostro Database. Dopo aver fatto questo possiamo effettuare la procedura di allineamento dei dati in nostro possesso all'archivio di Modello.

### Avvio TO.M.M.YS. Client

Finita questa procedura, possiamo chiudere il BWManager e Aprire il programma TO.M.M.YS.. Questo probabilmente chiederà di essere chiuso e aperto più volte per aggiornarsi. Seguire le istruzioni a video.

Alla prima apertura il programma TO.M.M.YS. chiede la collocazione della cartella BWCommon. Questa cartella è residente sul server in C:\programmi\tommys\bwmanager\bwcommon. Cliccare sul file Repository e andare avanti. Questa cartella deve essere condivisa in lettura e scrittura a tutti gli utenti.

Il programma TO.M.M.YS. si apre vuoto. Nel senso che non è collegato ad alcun database. Per collegare il Database, premere in alto a Sinistra Nuovo Database.

Salvare il percorso in C:\programmi\tommys e chiamarlo con nome della palestra.

totale o parziale deve essere autorizzata per iscritto dalla ByteWare s.r.l.

| Per connettersi ai dati di SQL Server, specificare quanto segue:  1. Selezionare o specificare un nome di server:  2. Inserire le informazioni necessarie per l'accesso al server:  Utilizza protezione integrata di Windows NT  Utilizza password e nome utente specifici; Nome uterte: Password: Nessuna password Consenti salvataggio password 3. Selezionare il database sul server:  Agsocia file di database con nome:  Eile da utilizzare: |                  | er Connessione Avanzate Tutte le proprietà                                                                         |
|----------------------------------------------------------------------------------------------------|------------------|----------------------------------------------------------------------------------------------------|
| Aggioma     Aggioma     Aggioma     Aggioma     Aggiom     Utilizza protezione integrata di <u>W</u> indows NT     Utilizza password e nome utente specifici: <u>Nome utente:</u> <u>Password:</u> <u>Nessuna password Consenti salvataggio password     Selezionare il <u>d</u>atabase sul server:     Agsocia file di database con nome:     <u>File da utilizzare:</u> </u>                                                                    | Per cor<br>1. Se | nnettersi ai dati di SQL Server, specificare quanto segue:<br>elezionare o specificare un nome di s <u>e</u> rver: |
| 2. Inserire le informazioni necessarie per l'accesso al server:   Utilizza protezione integrata di <u>W</u> indows NT  Utilizza password e nome utente specifici:  Nome uterte: Password: Nessyna password Consenti salvataggio password  Nessyna password Consenti salvataggio password  Agsocia file di database con nome:  File da utilizzare:                                                                                                 |                  | ✓ Aggioma                                                                                                    |
| Utilizza protezione integrata di Windows N1 Utilizza password e nome utente specifici: <u>Nome utente:</u> <u>Password:</u> <u>Password:</u> <u>Nessuna password Consenti salvataggio password:</u> Nessuna password Consenti salvataggio password: Selezionare il database sul server: Agsocia file di database con nome: <u>File da utilizzare:</u>                                                                                             | 2. Ins           | serire le informazioni necessarie per l'accesso al server:                                                         |
| Otilizza password e nome utente specifici;   Nome utente:   Password:   Nessuna password   Nessuna password   Consenti salvataggio password   3. Selezionare il database sul server:   Agsocia file di database con nome:   File da utilizzare:                                                                                                    | 0                | ) Utilizza protezione integrata di <u>W</u> indows NT                                                              |
| Nome utente:<br>Password:<br>Nessuna password Consenti salvataggio password<br>Selezionare il database sul server:<br>Agsocia file di database con nome:<br>File da utilizzare:                                                                                                    | 0                | ) Utilizza password e nome utente specifici:                                                                       |
| Password:<br>Nessuna password Consenti salyataggio password<br>Selezionare il database sul server:<br>Associa file di database con nome:<br>File da utilizzare:                                                                                                    |                  | Nome utente:                                                                                                    |
| Nessuna password Consenti salvataggio password S. Selezionare il database sul server:  Agsocia file di database con nome:  Eile da utilizzare:                                                                                                    |                  | Password:                                                                                                    |
| 3.                                                                                                    |                  | 🔲 Nessuna password 📗 Consenti salvataggio password                                                                 |
| ✓ Agsocia file di database con nome:<br>Eile da utilizzare:                                                                                                    |                  | Selezionare il database sul server:                                                                                |
| Agsocia file di database con nome:     Eile da utilizzare:                                                                                                    | 3. 🥥             | Coloridio il database sul selvel.                                                                                  |
| File da utilizzare:                                                                                                    | 3. 🥥             |                                                                                                    |
| File da utilizzare:                                                                                                    | 3. 🔘             | Associa file di database con nome:                                                                                 |
|                                                                                                    | 3. 🔘             | Associa file di database con nome:                                                                                 |
| 1944                                                                                                    | 3. 🔘             | Associa file di database con nome:      Eile da utilizzare:                                                        |
| Verifica connessione                                                                                                    | 3. 🔘             | Agsocia file di database con nome:      Eile da utilizzare.                                                        |
|                                                                                                    | 3. •             | Agsocia file di database con nome:                                                                                 |
|                                                                                                    | 3. •             | Agsocia file di database con nome:                                                                                 |
| OK Annulla ?                                                                                                    | 3. •             | Associa file di database con nome:                                                                                 |

Verrà aperto il Data Link Properties. Selezionare in alto il nome del Server nel quale è installato il programma, cliccare sul primo pallino "Utilizza protezione integrata di Windows NT" e scegliere in Selezionare il Database sul Server, il Database della Palestra. Cliccare su Ok.

Dopo di questo, in TO.M.M.YS. clicchiamo su Apri e selezioniamo il File che siamo andati a salvare all'interno della cartella C:\Programmi\Tommys

### Note Importanti.

E' consigliato sempre al termine dell'installazione SERVER di attuare procedure che eseguano in modo metodico ed automatico copie di Backup del DataBase di TO.M.M.YS., della Cartella delle Foto dei Clienti, della Cartella Degli Esercizi e dei Documenti Acquisiti. Si ricorda che il Sistema TO.M.M.YS. non esegue automaticamente alcun Backup di DB e Cartelle programma.

## Installazione Terminal Server di TO.M.M.YS.

Dopo aver installato il Byteware Manager e una Sessione di TO.M.M.YS. dobbiamo andare a creare le cartelle che serviranno da supporto per il collegamento in Desktop Remoto degli utenti.

Andiamo a Eseguire una Copia della Cartella C:\programmi\Tommys e la chiamiamo TOMMYS\_PRIMA

All'interno di questa cartella andiamo a cancellare la cartella BWManager dato che queste sono cartelle Operatori e non di gestione del Database.

Una volta fatta questa pulizia, copiamo la cartella TOMMYS\_PRIMA, per tutti gli operatori che devono accedere a TOMMYS. Avremmo quindi una cartella per ogni operatore.

Se abbiamo deciso di dare accesso al server tramite Terminal Desktop con il Nome e Cognome dell'operatore che vi accede (ogni utente ha una propria credenziale di accesso al server e non ha una credenziale generica di accesso), creiamo le cartelle come TOMMYS\_Mario\_Rossi. Se invece abbiamo deciso di far collegare gli operatori in terminal desktop prendendo come riferimento l'account della macchina di partenza (quindi non ci colleghiamo con la credenziale di un operatore specifico ma ad esempio con la credenziale della macchina dalla quale ci colleghiamo), potremmo creare le cartelle come TOMMYS\_Reception, TOMMYS\_Direzione e via dicendo.

Una volta fatto questo, dobbiamo dare ad ogni cartella i Diritti di Lettura/Scrittura e Autorizzazione a tutti gli Utenti di Dominio che devono accedere alla Cartella.

All'interno della Cartella C:\programmi\tommysXXXX troviamo il programma BWStart. Questo programma è quello che ogni sessione deve avviare per le sessioni di Terminal Desktop. Ad esempio l'Operatore Mario Rossi (o il Computer Direzione) avvieranno il BWStart che è dentro la cartella relativa al suo nome.

Creando l'UDL per ogni terminal server, questo deve essere salvato all'interno della cartella di competenza dell'operatore. Quando il programma invece cerca la BWCommon alla prima apertura, questa deve essere mappata all'interno di C:\programmi\tommys\bwmanager\bwcommon. Non c'è bisogno che questa cartella sia condivisa ma che abbia autorizzazioni di lettura e scrittura per tutti gli utenti.

## Install Trouble Shooting.

- 1. Non è possibile trovare il Server nella maschera di Data Link Properties
  - a. Chiudere la maschera.
  - b. Riavviare il Server sul quale si è installato Microsoft SQL
  - c. Provare a rigenerare il file di collegamento. Oppure:
  - a. Controllare che il nome del server inserito nella maschera sia corretto
  - A volte l'SQL viene installato con l'istanza SQLEXPRESS. Provare quindi ad inserire nel nome del server l'istanza (NomeServer\SQLEXPRESS) e riprovare a cliccare sul tasto per visualizzare i Database Oppure:
  - a. Controllare che il Firewall non blocchi le porte 1433/1434 (TCP e UDP) del server
- 2. Avviando il programma TO.M.M.YS. un messaggio di errore dichiara che la versione del programma è differente da quella dell'archivio.
  - a. Accedere al PC nel quale si verifica l'errore con l'utente Amministratore.
  - b. Inserire il CD di TO.M.M.YS. nel computer.
  - c. Annullare l'installazione automatica.
  - d. Accedere alla cartella del CD Rom Programmi\Tommys e copiare il file RepClient.srf
  - e. Incollare il file nella cartella C:\Programmi\Tommys.
  - f. Windows chiede se si vuole sostituire il file esistente. Confermare.
  - g. Avviare il programma TO.M.M.YS. dall'icona del Desktop di Windows.
- 3. Avviando il programma TO.M.M.YS. non trova il file di licenza del programma.
  - a. Controllare che all'interno della cartella C:\Programmi\Tommys sia presente il file Tommys\_Reg.dat
  - b. Qualora il file non fosse presente controllare la cartella del server condivisa BWCommon\Key.
  - c. Se il file non fosse presente neanche li, chiudere tutti i programmi TO.M.M.YS. e contattare l'assistenza ByteWare per farsi inviare il file di Reg.

#### Oppure:

- a. Se all'interno della cartella C:\Programmi\Tommys è presente il file Tommys\_Reg.dat probabilmente l'utente col quale si accede al computer non ha i permessi di lettura e scrittura sulla cartella C:\Programmi\Tommys
- b. Collegarsi come Amministratore della macchina e dare all'operatore che deve aprire il programma TO.M.M.YS. i diritti di lettura e scrittura sulla cartella relativa.
- c. Oppure cancellare il file c:\programmi\tommys\tommys\_reg.dat e riavviare il TO.M.M.YS.